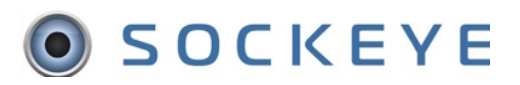

## **Reassign Available Hours**

## Troubleshooting issue:

Team member are not successfully allocated to the reassigned team.

**NOTE:** It is really important to ensure the employee has not been assigned work orders prior to reassigning to a different team

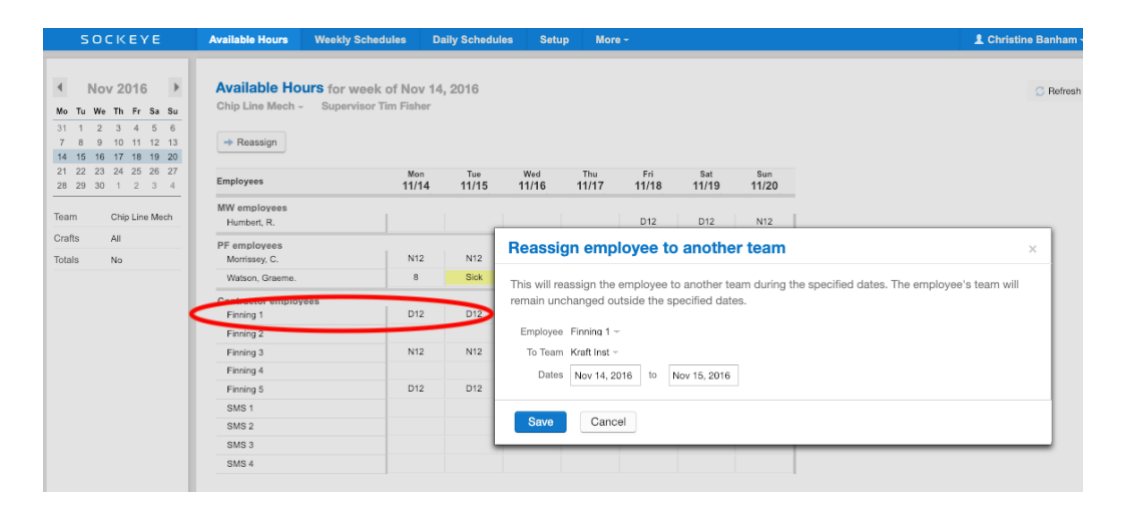

- a. Click on **Dally Schedules** tab in the blue ribbon
- b. Select the **day** the **team member** should have been reassigned
- c. **Remove**, **Reassign** or **Move** work order(s) that have been assigned to that specific team member.

**NOTE**: Selecting the Employee from the Employee Filter on the left-hand filter pane might help in the search.

| S O                         | CKEYE                               | Available Hours             | s Weel    | kly Schedu | les Da                | ily Schedules       | Setup            | More -  |       |      |       |        |               |                          |            |                   | 1                | Chri      | istine B               | lanham ·           |
|-----------------------------|-------------------------------------|-----------------------------|-----------|------------|-----------------------|---------------------|------------------|---------|-------|------|-------|--------|---------------|--------------------------|------------|-------------------|------------------|-----------|------------------------|--------------------|
| • No                        | v 2016                              | Daily Sche<br>Chip Line Med | edule for | Monday     | , Nov 14,<br>n Fisher | 2016                |                  | a.      |       |      |       |        |               | Sched. Hrs<br>Avail. Hrs | MW<br>0    | PF (<br>12<br>N12 | Cont<br>4<br>D12 | PF C      | iontracto              | Totals<br>64<br>72 |
| 31 1 2<br>7 8 9<br>14 15 16 | 3 4 5 6   10 11 12 13   17 18 19 20 | + Add by #                  | - Remo    | ve 🧭 De    | tails Mo              | re 🕶 🔍 Searc        | h                |         |       |      |       |        |               |                          | Humbert, I | Morrissey,        | Finning 1        | Watson, G | Finning 5<br>Finning 3 |                    |
| 28 29                       | 1 2 3 4                             | wo #                        | WO Type   | Priority   | ec #                  | Description         |                  | Op #    | Craft | Hrs  | Start | A.Type | Comment       |                          | .0         | Ω                 |                  | rae       |                        | Comp               |
| · · · ·                     |                                     | B009067                     | BRK       | 1          | 310                   | Replace failed B14  | 1 bearing        | 010     | ME    | 2    |       | 180    |               |                          |            | 2                 |                  |           |                        | © R                |
| Team                        | Chi, Line Mech                      | B009559                     | BRK       | 1          | 421-0065              | Belt to:            |                  | 010     | ME    | 1    |       | 180    |               |                          |            | 1                 |                  |           |                        | © R                |
| Crafts                      | All                                 | B009337                     | BRK       | 1          | 310                   | Replace faulty sat  | ch               | 010     | ME    | 1.5  |       | 180    |               |                          |            | 1.5               |                  |           |                        | © R                |
| Delaste                     |                                     | 900005611934                | PMH1      | 2          | 471-0111              | Inspect Preheater   | Discharg, Con    | ve 010  | MW    | 2    |       | 175    |               |                          |            |                   |                  |           | 2                      | ⊙ R                |
| Priority                    | All                                 | 900005842832                | PMH1      | 2          | 471-0117              | Belzona Repair Le   | ak,Bolt At Flat  | Zo 010  | MW    | 2    |       | 175    |               |                          |            |                   |                  |           | 1.25                   | OR                 |
| WO Stat                     | All                                 | 900005346437                | PMH1      | 3          | 471-0109              | Weld Cracks In Lin  | ne 2 Preheater   | Sc 010  |       | 5.75 |       | 175    | no parts, mu  | st order                 |            |                   |                  |           | 5.75                   | OR                 |
| Employees                   | All                                 | 900005675570                | PMH1      | 3          | 465-0501              | Install Spectacle B | lind In Peroxid  | e 010   | PF    | 4    | _     | 145    | Can't do do s | parts. com               |            | 4                 |                  |           |                        | OR                 |
| Revision                    | All                                 | 900005343950                | PMH1      | 3          | 471-1512              | Replace Existing C  | Cascade Mix Ta   | ink 010 | WL    | 4    | с.    | 145    |               |                          |            |                   | 4                |           |                        | OR                 |
| WO Type                     | All                                 | 900005346081                | PMH1      | 3          | 465-0701              | Connect And Disc    | onnecting Of C   | he 010  | PF    | 3    |       | 165    |               |                          |            |                   | _                | 3         |                        | OR                 |
| ino type                    |                                     | 900005343650                | PMH1      | 3          | 471                   | Refiner Lube Pane   | l Unorade        | 010     | PF    | 3    |       | 175    |               |                          |            |                   |                  | 3         |                        | OR                 |
| Group By                    | None                                | 000005040408                | DAALIA    | -          | 474                   | Ehush Oud Ro2 Tea   | nofes Line Eres  | 010     | DE    | 4    |       | 175    |               |                          |            |                   |                  | 4         |                        |                    |
| Split Pane                  | Backlog                             | 300003949198                | PMPT      | 3          | 471 0000              | Plush Out 302 Tra   | Inster Line Prof |         | PP -  | *    |       | 1/5    |               |                          |            |                   |                  |           | 2                      | OR                 |
|                             |                                     | 900005946041                | PMH1      | 4          | 471-0089              | Strip And Dress Pl  | ate Package R    | e 010   | MW    | 2    |       | 120    |               |                          |            |                   |                  |           | 2                      | (I) (I) R          |

## Reassigning employee:

- 1. Click on the **Available Hours** tab at the top or your screen
- 2. Click on Reassign
- 3. A Reassign Employee to another team box will appear in the middle of your screen
- 4. Select Employee(s) by clicking on the *under the* **Employee** field
- 5. Select the team being reassigned to under the **To Team** by clicking on the
- 6. Enter or click on the Calendar of the dates starting and ending for that particular reassignment
- 7. Click on Save

| vailable Hours                                | Weekly Schedules                                  | Daily Schedule          | s Setup        | More -                 |                 |              | 1 Christine Bar                               | nhai  |
|-----------------------------------------------|---------------------------------------------------|-------------------------|----------------|------------------------|-----------------|--------------|-----------------------------------------------|-------|
| Available Hou<br>Chip Line Mech ~<br>Reassign | <b>rs</b> for week of Nov<br>Supervisor Tim Fishe | r <b>14, 2016</b><br>er |                |                        |                 |              | 01                                            | Refre |
| Employees                                     | Mon<br>11/1                                       | Tue<br>4 11/15          | Wed<br>11/16   | Thu Fri<br>11/17 11/18 | Sat<br>3 11/19  | Sun<br>11/20 |                                               |       |
| MW employees<br>Humbert, R.                   |                                                   |                         |                | D12                    | D12             | N12          |                                               |       |
| PF employees<br>Morrissey, C.                 | N12                                               | N12                     | Reassign       | employee               | to anothe       | er team      | ×                                             |       |
| Watson, Graeme.                               | 8                                                 | Sick                    | This will reas | sign the employe       | e to another t  | eam during   | the specified dates. The employee's team will |       |
| Finning 1                                     | es to IP                                          | R D12                   | remain uncha   | anged outside th       | e specified dat | les.         |                                               |       |
| Finning 2                                     |                                                   |                         | Employee F     | inning 1 –             |                 |              |                                               |       |
| Finning 3                                     | N12                                               | N12                     | To Team K      | raft Inst -            |                 |              |                                               |       |
| Finning 4                                     |                                                   |                         | Dates          | Nov 14, 2016 to        | Nov 15, 2016    |              |                                               |       |
| Finning 5                                     | D12                                               | D12                     |                |                        |                 |              |                                               |       |
| SMS 1                                         |                                                   |                         |                |                        |                 |              |                                               |       |
| SMS 2                                         |                                                   |                         | Save           | Cancel                 |                 |              |                                               |       |
| SMS 3                                         |                                                   |                         | _              | _                      |                 | _            |                                               |       |
|                                               |                                                   |                         |                |                        |                 |              |                                               |       |